## Montage vidéo sur PC avec Windows Movie Maker

v. 1.1-0 du 6 janvier 2016

Nous savons tous maintenant comment obtenir un clip vidéo de nos meilleurs actions, et il est temps de monter ce clip pour en faire une belle vidéo à poster sur Internet.

Si vous avez une **PlayStation 4** de **SONY**, elle comporte une fonctionnalité toute simple pour ce faire, et la méthode est expliquée dans un tuto déjà célèbre, disponible à l'adresse suivante :

rainbow-six-siege.forumactif.org/t94-tuto-comment-monter-et-uploader-une-video-depuis-sa-ps4

Mais si vous jouez sur PC, il vous faut passer par un logiciel de montage.

Il en existe de deux sortes : les gratuits et les produits du commerce.

Les produits du commerce, qui vous permettent de tout faire, s'appellent **Apple Final Cut Pro**, **Pinnacle**, **Adobe Premiere**, **SONY Vegas** ou **AVID** (numéro un mondial, avec lequel ont été faits les films de la série *Star Wars* notamment).

Les logiciels gratuits sont légion, mais comportent tous des particularités différentes selon que vous voulez gérer des titres complexes, de l'inclusion de sons, d'images fixes, de plans de coupe, des transitions de pro ou des effets spéciaux. Si vous souhaitez juste choisir un début, une fin et mettre un titre à votre clip, vous avez peut-être sur votre PC un utilitaire gratuit qui s'appelle **Windows Movie Maker** :

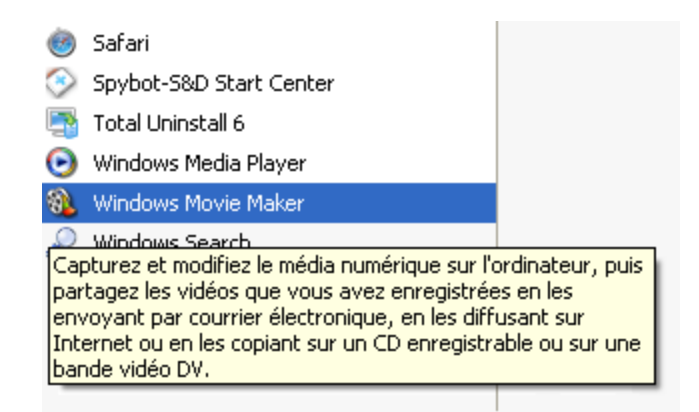

Ce programme était installé par défaut avec **Windows XP**, mais doit être téléchargé pour Windows 7, 8 et 10, car il est inclus maintenant avec une nouvelle version dans le pack **Windows Essentials**, disponible à cette adresse :

windows.microsoft.com/fr-fr/windows/download-windows-essentials

Windows Essentials contient les produits suivants :

- Movie Maker
- Galerie de photos
- Contrôle parental
- Mail
- Writer

windows.microsoft.com/fr-fr/windows-live/windows-essentials-help

| Microsoft |                                                                                     |                 |                                                                                                    |                                                                                                    |                                                             |
|-----------|-------------------------------------------------------------------------------------|-----------------|----------------------------------------------------------------------------------------------------|----------------------------------------------------------------------------------------------------|-------------------------------------------------------------|
| H Windows | Windows 10                                                                          | Appareils       | Applications+jeux                                                                                                    | Téléchargements                                                                                                    | Aide et Astuces                                             |
|           | Windows 10 Win                                                                      | ndows 10 Mobile | Versions précédentes                                                                                                    |                                                                                                    |                                                             |
|           | Wind                                                                                | ows Ess         | sentials                                                                                                    |                                                                                                    |                                                             |
|           | Movie Maker<br>Galerie de phot<br>Contrôle paren<br>Mail<br>Writer<br>Programme d'i | tos<br>ital     | Configuration requise d<br>Partager un film Movie<br>Comment corriger un f<br>Comment résoudre les<br>Quels types de fichiers<br>Ajouter des vidéos et d<br>Importer des photos e<br>Monter des films dans<br>Ajouter et retoucher de | de Movie Maker<br>Maker par courrier électroniq<br>ichier projet Movie Maker ?<br>erreurs fréquentes liées à l'ut<br>puis-je utiliser dans Movie Maker<br>des photos dans Movie Maker<br>t des vidéos dans Movie Make<br>Movie Maker<br>es éléments audio dans Movie<br>Maker sur le web | ue<br>ilisation de Movie Maker ?<br>iker ?<br>er<br>• Maker |

Entrons maintenant dans le vif du sujet.

Vous avez un clip vidéo extrait de votre jeu, au format .avi, .mp4, peu importe.

Prenons comme exemple un clip produit par une PS4 avec le jeu **Rainbow Six Siege** d'**Ubisoft**. C'est un .mp4 :

| 🗁 K:\Mes documents\mes sites Web\Rainbow S           | ix SiegeWidéos       |              | <u> </u>                          |  |  |  |  |
|------------------------------------------------------|----------------------|--------------|-----------------------------------|--|--|--|--|
| Fichier Edition Affichage Favoris Outils ?           |                      |              |                                   |  |  |  |  |
| 🚱 Précédente 👻 🕤 🗸 🏂 🔎 Rechercher 🦷                  | 👌 Dossiers 🛛 🕞 👔     | 9 🗙 🍤        | · · · ·                           |  |  |  |  |
| Adresse C K:\Mes documents\mes sites Web\Rainbow Si: | < Siege\Vidéos       |              | 💌 🄁 ок                            |  |  |  |  |
| Nom 🔺                                                | Date de modification | Taille       | Туре                              |  |  |  |  |
| Rainbow Six Siege 01.03.2016 - 16.05.25.02.mp4       | 03/01/2016 16:08     | 376 997 Ko   | MPEG-4 Movie                      |  |  |  |  |
| 🔳 Rainbow Six Siege 01.03.2016 - 16.05.25.02.wmv     | 03/01/2016 16:45     | 175 933 Ko   | Fichier audio/vidéo Windows Media |  |  |  |  |
| 📥 RainbowSix 2016-01-02 15-03-14-19.avi              | 02/01/2016 15:06     | 5 148 345 Ko | VLC media file (.avi)             |  |  |  |  |
| RainbowSix 2016-01-02 15-03-14-19.wmy                | 02/01/2016 17:54     | 38 008 Ko    | Fichier audio/vidéo Windows Media |  |  |  |  |
| Tom Clancy's Rainbow Six Siege_20151209093217.mp4    | 09/12/2015 14:09     | 747 644 Ko   | MPEG-4 Movie                      |  |  |  |  |
|                                                      |                      |              |                                   |  |  |  |  |
|                                                      |                      |              |                                   |  |  |  |  |
|                                                      |                      |              |                                   |  |  |  |  |
|                                                      |                      |              |                                   |  |  |  |  |
|                                                      |                      |              |                                   |  |  |  |  |
|                                                      |                      |              |                                   |  |  |  |  |
|                                                      |                      |              |                                   |  |  |  |  |
|                                                      |                      |              |                                   |  |  |  |  |

La version de **Movie Maker** disponible sur **XP** ne sait pas ouvrir les .avi et les .mp4, il faut donc convertir votre clip en .wmv, le format de **Windows Movie Maker**.

Si vous utilisez **Movie Maker** avec Windows 7, 8 ou 10, il sait ouvrir les fichiers .avi et .mp4.

L'un des utilitaires de qualité professionnelle les plus connus pour les conversion de vidéos est **AVS4You**, disponible pour toutes les plateformes PC, que vous pouvez obtenir depuis l'adresse :

www.avs4you.com/fr/downloads.aspx

Si vous avez déjà cet utilitaire, lancez-le et choisissez **AVS Video Converter** :

| & AVS Software Navigator |                                      |                                                                                         | _                        | _ ×                     |  |  |
|--------------------------|--------------------------------------|-----------------------------------------------------------------------------------------|--------------------------|-------------------------|--|--|
| A'S Navigator            | De nouvea<br>vous, nos<br>Restez ave | aux logiciels et les mises<br>utilisateurs enregistrés !<br>ec nous, <u>cliquez ici</u> | à jour réalisés seroi    | nt gratuits pour        |  |  |
| Logiciels vidéo          | 🗸 AVS Video                          | Converter                                                                               |                          |                         |  |  |
|                          | 🗸 AVS Video                          | Editor                                                                                  |                          |                         |  |  |
| 🚺 Logiciels audio        | AVS Video ReMaker                    |                                                                                         |                          |                         |  |  |
|                          | VS DVD Copy                          |                                                                                         |                          |                         |  |  |
|                          | AVS Video Recorder                   |                                                                                         |                          |                         |  |  |
|                          | AVS Media Player                     |                                                                                         |                          |                         |  |  |
| Logiciels divers         |                                      | d - Ingini                                                                              | le marquée cont installé | e cur votra ordinateur  |  |  |
|                          |                                      | <ul> <li>Fogicie</li> </ul>                                                             | (c) Online Media         | i Technologies Ltd., UK |  |  |
| www.avs4you.com          | <u>Vérifier les mises à jour</u>     | <u>Guide d'utilisateur</u>                                                              | <u>Aide en ligne</u>     | Assistance Technique    |  |  |

Ensuite, vous allez devoir ajuster un certain nombre de paramètres pour que la qualité du fichier de sortie soit exactement la même que celle du fichier d'entrée, afin de ne rien perdre en qualité avant le montage.

En effet, **Movie Maker**, qui est un produit grand public, va compresser votre clip en 720 x 576 une fois monté, même si vous ne le voulez pas, et ensuite si vous l'uploadez sur YouTube, YouTube va encore le compresser. Donc, si vous ne fournissez pas un fichier source de la meilleure qualité, votre résultat en souffrira.

Voici comment réaliser votre conversion avec **AVS4You**.

Dans **AVS Video Converter**, onglet « **Formats** », glissez votre fichier dans la fenêtre « **Fichier d'entrée** », sélectionnez une conversion en **WMV**, puis cliquez sur

le bouton « **Avancé** » pour choisir les paramètres à modifier. Un tableau d'options de conversion apparaît pour votre fichier de sortie :

| 📑 AVS Video Con    | verter 8.1  | 1                                     |                      |                    |           |              |        |            | _            | _           | <u>*</u> _×   |
|--------------------|-------------|---------------------------------------|----------------------|--------------------|-----------|--------------|--------|------------|--------------|-------------|---------------|
| Form               | ats         | Appareils                             | Web                  |                    |           |              |        |            |              |             |               |
| Favoris En A       | VI En C     | DVD En MP4                            |                      | WMV En FLV         | En Blu    | -ray         | Edit   | er M       | Aenu Pa      | aramètres   | ?<br>A propos |
| Fichier d'entrée:  | K:\\Vic     | déos\Tom Clancy                       | 's Rainbow Six Sieg  | e_2015120909321    | 7.mp4     |              |        | 00:14:3    | 35.507       | Parco       | ourir         |
|                    |             |                                       |                      |                    |           |              |        |            |              | * *         | - +           |
|                    |             |                                       |                      |                    |           |              |        |            |              |             |               |
| Fichier de sortie: | K:\Mes do   | ocuments\Mes vi                       | déos\Tom Clancy's    | Rainbow Six Siege_ | _201512   | 209093217.   | wmv    |            |              | Parco       | burir         |
| Profil:            | [Personn    | el]                                   |                      |                    |           |              |        |            | •            | << A        | wancé         |
| Progrès:           |             |                                       |                      |                    |           |              |        |            |              | Conv        | vertir!       |
| Options de conver  | rsion Co    | prrection d'aspec<br>ancy's Rainbow S | t<br>šix Siege_20151 | Fichier de sor     | tie: Tor  | m Clancy's R | ≀ainbo | w Six Sie( | ge_20151     | 20909321    | 7.wmv         |
| Vidéo              |             |                                       |                      | Vidéo              |           |              |        |            |              |             |               |
| Code               | c vidéo: H. | .264/AVC (Advar                       | nced Video Coding)   | Codec              | vidéo:    | Windows N    | 4edia  | Video 9    | -            | Avanc       | é             |
| Taille de          | l'image: 12 | 280 x 720 pixels                      |                      | Taille de l'i      | image:    | 1280         | \$     | 720        | \$           | 1280 × 7    | 20 🔻          |
|                    | Bitrate: 68 | 352 kbps                              |                      | B                  | litrate:  | 6852         | \$     |            | Qualité:     | 100         | +             |
| Fréquence d'       | images: 29  | 9,97 images/seco                      | onde                 | Fréquence d'in     | nages:    | Original     | •      | Taille du  | i fichier ma | ax.: 1.53(  | Gb            |
| Audio              |             |                                       |                      | Audio              |           |              |        |            |              |             |               |
| Code               | c audio: Mł | PEG-2/4 Audio                         |                      | Codec              | audio:    | WMA          |        |            | •            |             |               |
| Frequence e        | Bitaile: 48 | 3000 Hz 16 bit                        |                      | Freq, d'echan      | itillon.: | 48000 Hz     | -      | Taille: 10 | 6 bit ▼      |             |               |
|                    | anaux: 2    | to kups                               |                      |                    | anaux:    | 120 KDps     | •<br>• | 120 KD     | µs, 4č ▼     |             |               |
|                    |             |                                       |                      |                    |           | 5000         | ·      |            |              |             |               |
|                    |             |                                       |                      |                    |           | Enregist     | rer en | tant que   | profil       | Supprime    | r profil      |
|                    |             |                                       |                      |                    |           |              |        |            | Durée t      | otale: 00:1 | 14:35         |

Mettez exactement les mêmes valeurs que celles du fichier d'entrée qui sont indiquées à gauche.

Le *Codec audio* est WMA par défaut, ne le changez pas, sauf si vous savez ce que vous faites.

Vous pouvez enregistrer vos choix dans un profil personnel en cliquant sur le bouton « Enregistrer en tant que profil ».

Ensuite, lancez la conversion en cliquant sur le bouton « **Convertir** » :

| AVS Vide     | eo Conve | rter 8.1     |              |               |              |               |            |          |            |           |               | <u>*</u> _×   |
|--------------|----------|--------------|--------------|---------------|--------------|---------------|------------|----------|------------|-----------|---------------|---------------|
|              | Formats  | ; Appa       | reils        | Web           |              |               |            |          |            |           |               |               |
| Favoris      | En AVI   | En DVD       | En MP4       | En MPEG       | En WMV       | <b>En FLV</b> | En Blu-ray | ~        | Editer     | Menu      | Paramètres    | ?<br>A propos |
| Fichier d'ei | ntrée: 🖡 | (:\\Vidéos\T | 'om Clancy's | ; Rainbow Six | x Siege_2015 | 512090932     | 17.mp4     |          | 00:        | 14:35.507 | Parc          | ourir         |
| Fichier de s | ortie: K | :\Mes docume | nts\Mes vid  | éos\Tom Cla   | ncy's Rainbo | w Six Siege   | _201512090 | 93217.)  | AWA        |           | Parc          | ourir         |
|              | Profil:  | Personnel]   |              |               |              |               |            |          |            | Ŧ         | Ava           | ncé >>        |
| Pro          | ogrès: 🚪 |              |              |               |              |               |            |          |            |           | Pau           | ise 🗸 🗸       |
|              |          |              |              |               | Temps p      | assé: 00:0    | 0:38 Ten   | nps rest | ant: 00:29 | :56 Prog  | ression total | e: 2,01%      |

Quand la conversion est terminée, cliquez sur le bouton « **Ouvrir dossier** » pour voir votre fichier résultat :

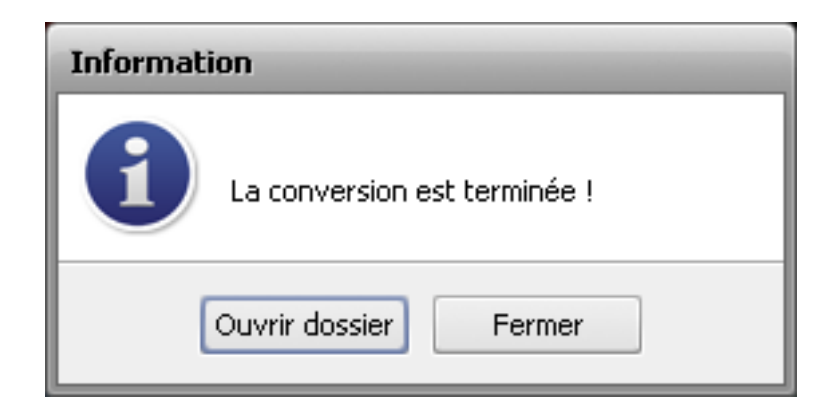

Le fichier résultat est par défaut dans le répertoire « Mes documents/mes vidéos » :

| 😂 K:Wes documentsWes vidéos                        |                        |            |                                   |  |  |  |  |
|----------------------------------------------------|------------------------|------------|-----------------------------------|--|--|--|--|
| Fichier Edition Affichage Favoris Outils ?         |                        |            |                                   |  |  |  |  |
| 🕙 Précédente 👻 🛞 🗴 🏂 🔎 Rechercher 🎼 Dossiers 🛛 🔯 🎲 | × 🍤 📖                  |            |                                   |  |  |  |  |
| Adresse 🛅 K:\Mes documents\Mes vidéos              |                        |            |                                   |  |  |  |  |
| Nom                                                | Date de modification 👻 | Taille     | Туре                              |  |  |  |  |
| Tom Clancy's Rainbow Six Siege_20151209093217.wmv  | 05/01/2016 15:19       | 732 878 Ko | Fichier audio/vidéo Windows Media |  |  |  |  |
| Test r6s.MSWMM                                     | 03/01/2016 00:36       | 76 Ko      | Projet Windows Movie Maker        |  |  |  |  |
| 🔳 Rainbow5ix 2016-01-02 15-03-14-19-2.wmv          | 02/01/2016 17:43       | 2 467 Ko   | Fichier audio/vidéo Windows Media |  |  |  |  |
| 🔳 R65 Map Banque.wmv                               | 16/12/2015 16:08       | 142 972 Ko | Fichier audio/vidéo Windows Media |  |  |  |  |
| R65 Map Banque.mp4                                 | 16/12/2015 15:00       | 735 071 Ko | MPEG-4 Movie                      |  |  |  |  |
| Marcel t es nul.MSWMM                              | 09/12/2015 14:51       | 150 Ko     | Projet Windows Movie Maker        |  |  |  |  |
| 🛓 🛓 faux_kill_helico.avi                           | 20/11/2015 10:08       | 3 876 Ko   | VLC media file (.avi)             |  |  |  |  |
| aux kill helico.MSWMM                              | 19/11/2015 12:14       | 121 Ko     | Projet Windows Movie Maker        |  |  |  |  |
| 🔳 faux kill helico.wmv                             | 19/11/2015 12:14       | 3 944 Ko   | Fichier audio/vidéo Windows Media |  |  |  |  |
| Battlefield 4_20151113232610.wmv                   | 19/11/2015 11:32       | 132 870 Ko | Fichier audio/vidéo Windows Media |  |  |  |  |
| Battlefield 4_20151113232610.mp4                   | 16/11/2015 10:15       | 717 453 Ko | MPEG-4 Movie                      |  |  |  |  |
| 🛛 📥 Berlin Calling.avi                             | 10/03/2015 17:48       | 697 894 Ko | VLC media file (.avi)             |  |  |  |  |
| 💽 Bref je suis GO au Club Med.m4v                  | 11/08/2012 19:53       | 50 954 Ko  | Vidéo MPEG-4                      |  |  |  |  |

Maintenant, lancez Movie Maker et cliquez sur « Importer la vidéo » :

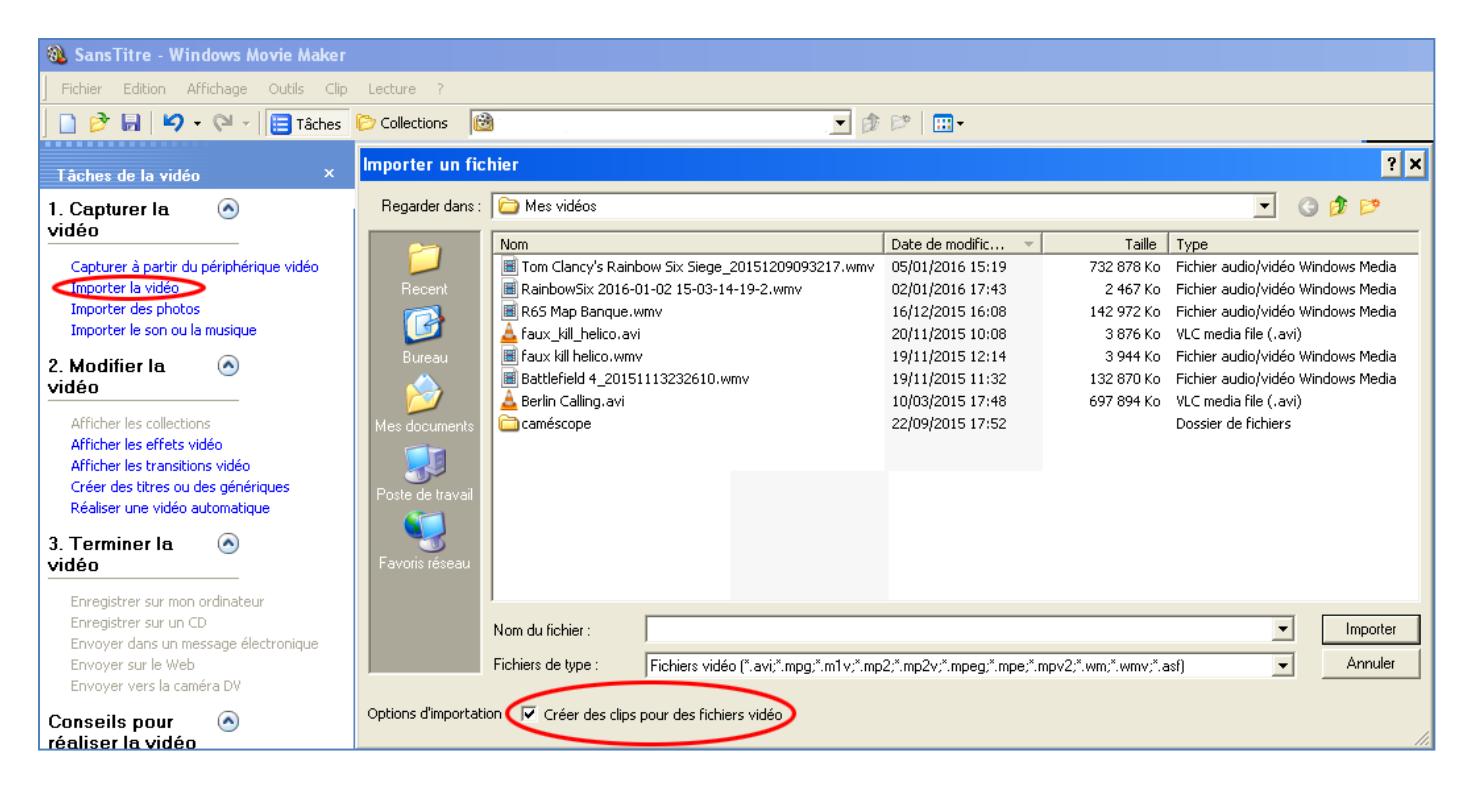

Dans la fenêtre d'importation, cochez la case « **Créer des clips pour des fichiers vidéo** » ce qui découpe le fichier source en séquences, plus faciles à repérer pour votre montage.

L'importation du fichier source démarre. Pendant votre montage, seul le fichier importé sera modifié. Le source reste intact.

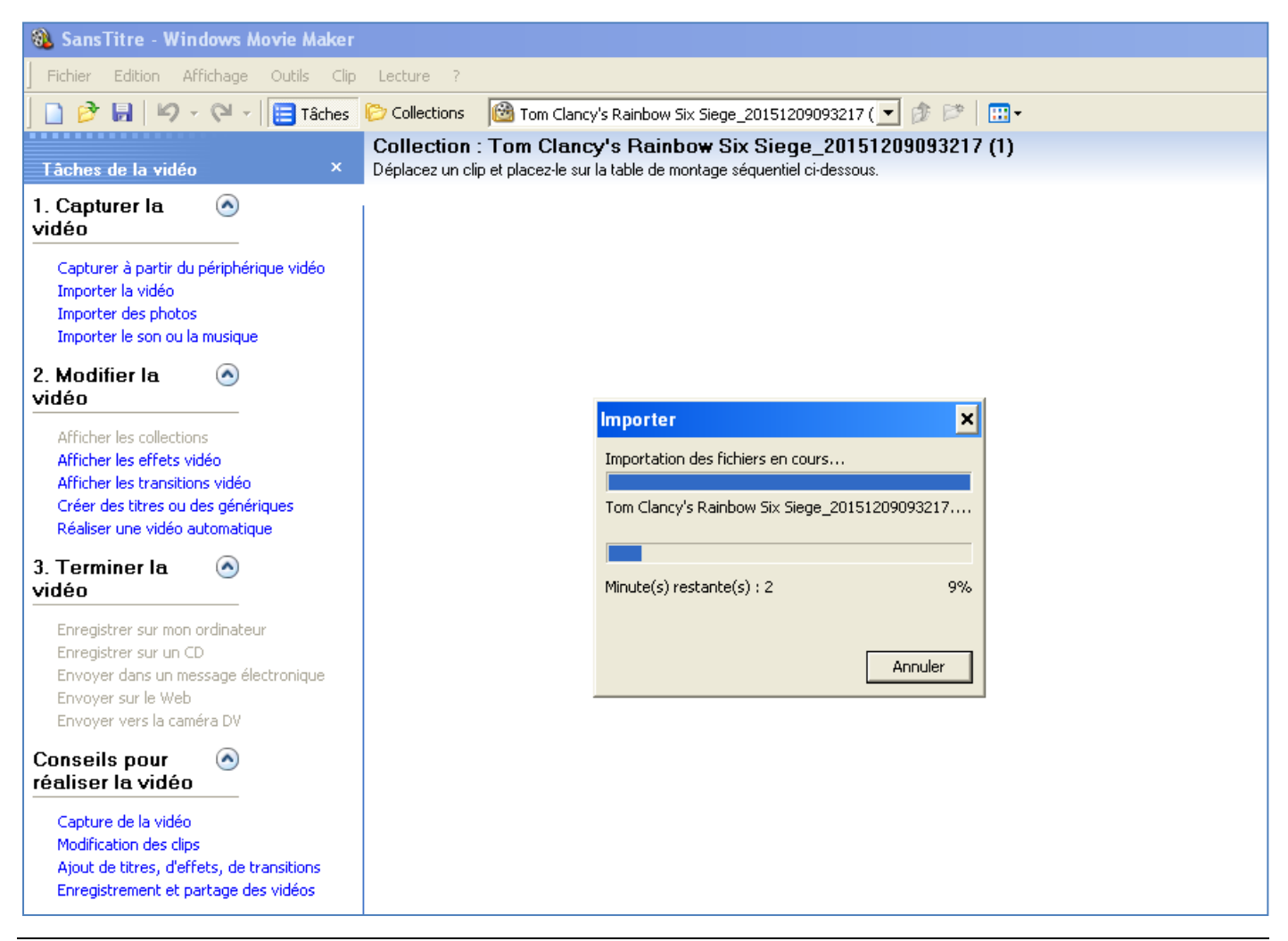

Quand l'importation est terminée, vous obtenez ceci :

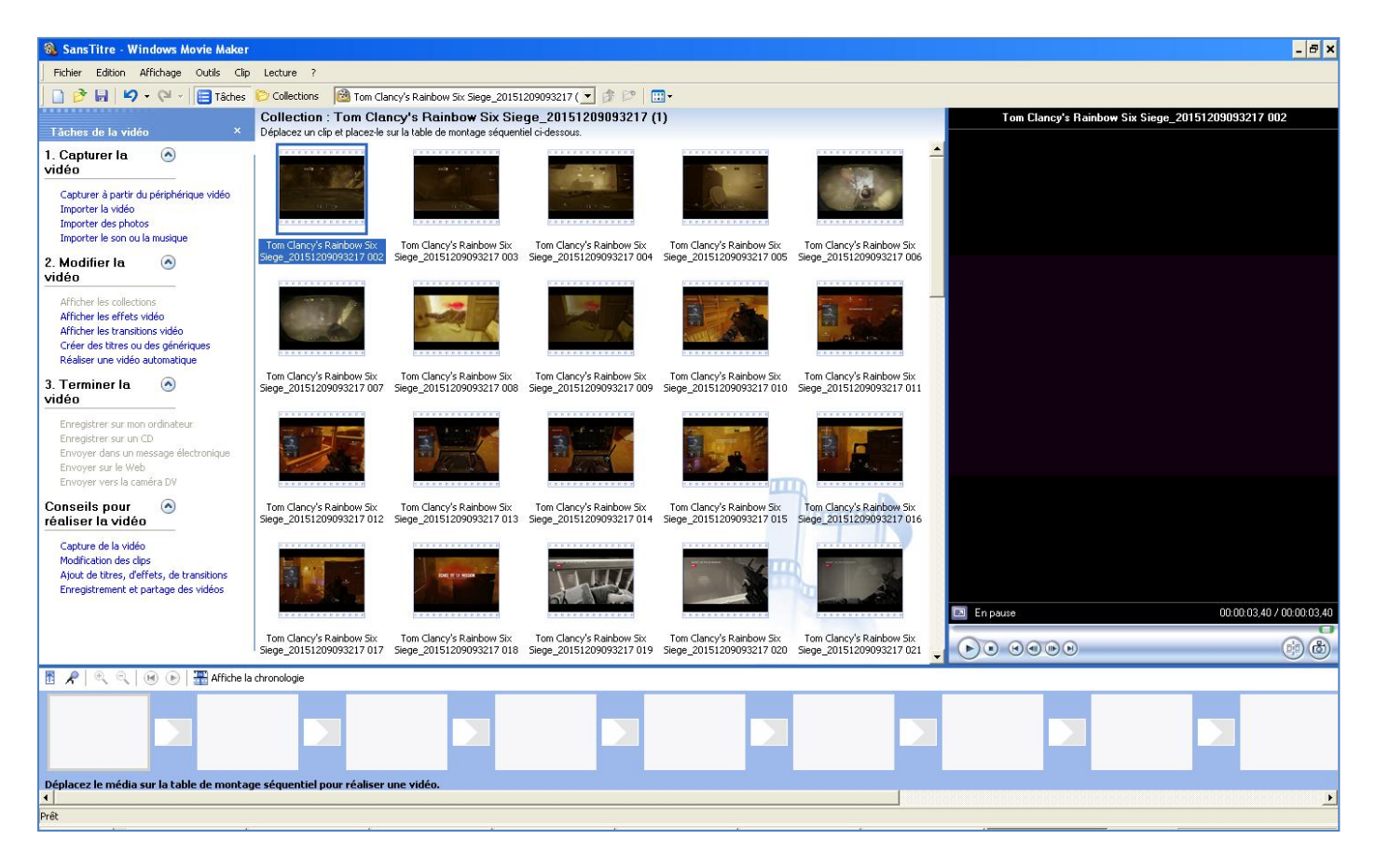

Vous avez à gauche les fonctions du logiciel, au milieu votre clip source découpé en séquences numérotées, et à droite une fenêtre de prévisualisation. En bas de votre écran se trouve la « **Table de montage** » que l'on appelle *Timeline* dans le métier. Augmentez la taille de votre fenêtre de prévisualisation en faisant glisser son côté gauche, puis sélectionnez toutes vos séquences et glissez-les dans la *Timeline* :

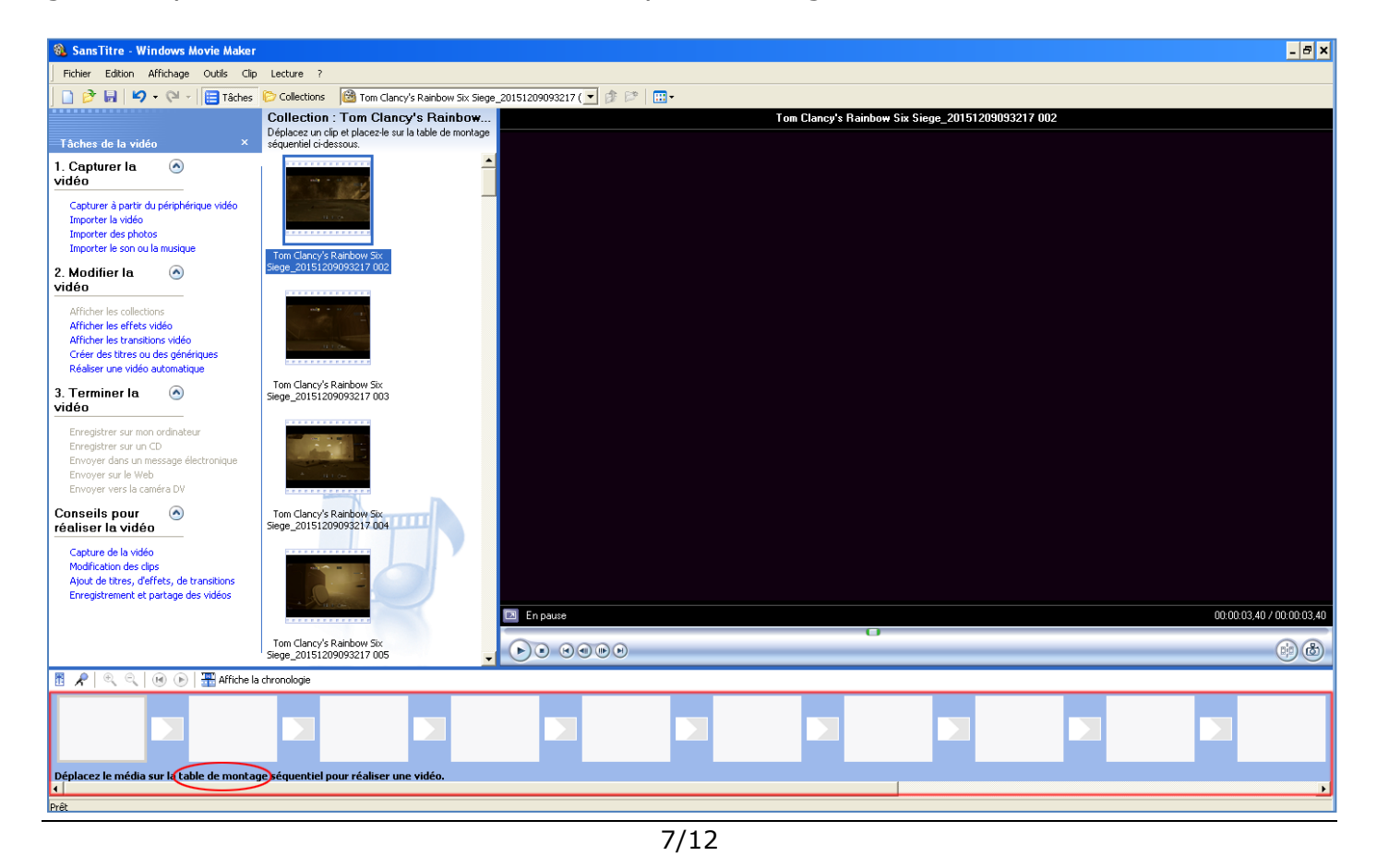

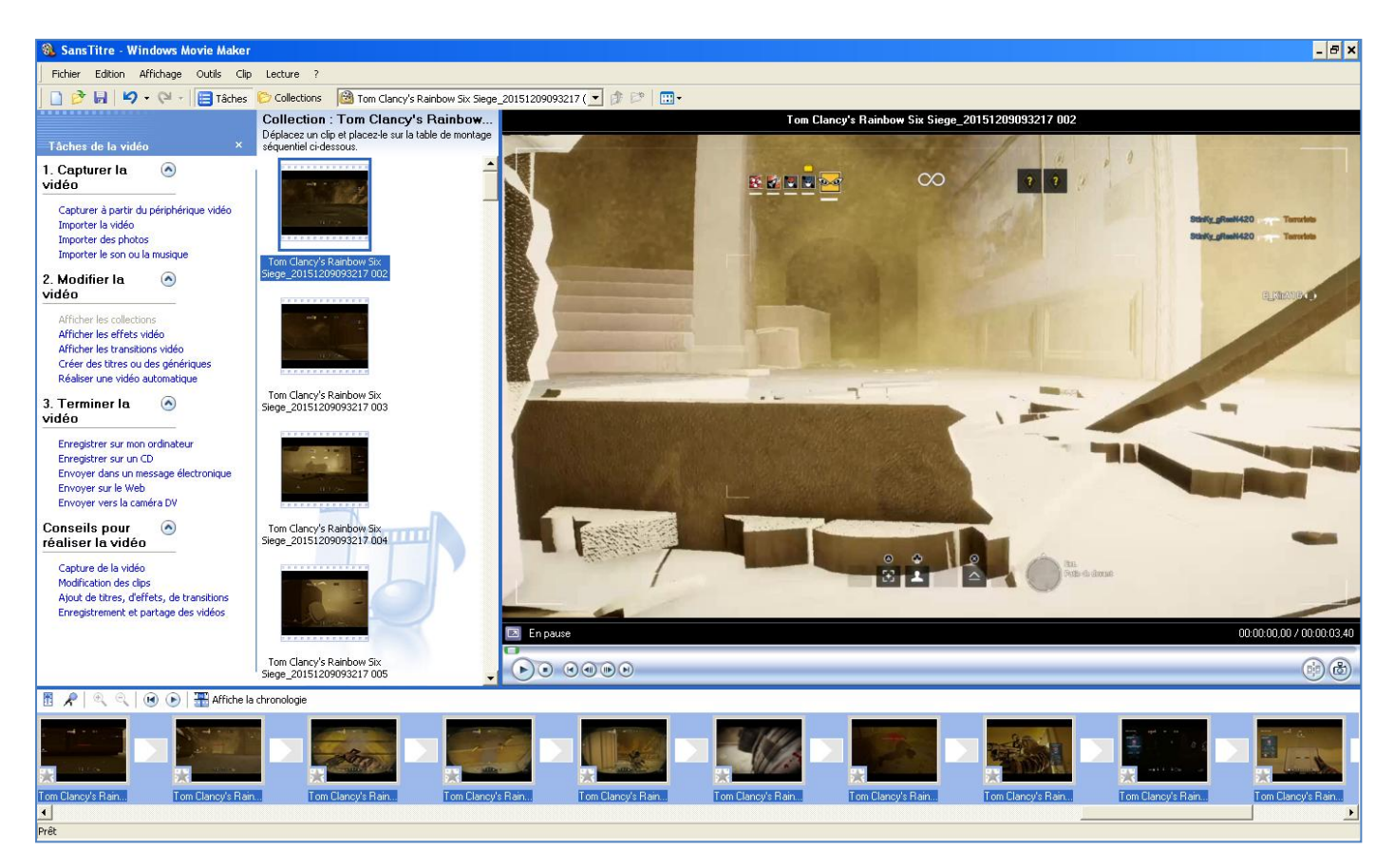

Dans la *Timeline*, repérez votre séquence de début, effacez toutes les séquences précédentes, puis repérez votre séquence de fin et effacez les séquences suivantes.

Si vous souhaitez supprimer un certain nombre d'images dans une séquence, cliquez sur celle-ci dans la *Timeline*, elle apparaît dans la fenêtre de prévisualisation. Positionnez-vous sur la dernière image que vous voulez conserver et, dans le menu « **Clip** », choisissez « **Fractionner** ». La séquence sera coupée en deux :

| 🚳 SansTitre - Windows Movie Maker                                                      |                                                                                                    |                         |  |  |  |  |  |
|----------------------------------------------------------------------------------------|----------------------------------------------------------------------------------------------------|-------------------------|--|--|--|--|--|
| Fichier Edition Affichage Outils                                                       | lip Lecture ?                                                                                                    |                         |  |  |  |  |  |
| Ì D 🔗 🖬 I 9 • № - I 📴 Tât<br>Tâches de la vidéo                                        | Ajouter à la table de montage séquentiel Ctrl+t<br>Audio<br>Vidéo                                                                                    | 151209093217 ( <b>v</b> |  |  |  |  |  |
| 1. Capturer la<br>vidéo<br>Capturer à partir du périphérique vidéo                     | Définir le point initial de découpage Ctrl+Maj+<br>Définir le point final de découpage Ctrl+Maj+C<br>Supprimer les points de découpage Ctrl+Maj+Supp | I<br>D<br>r             |  |  |  |  |  |
| Importer la vidéo<br>Importer des photos<br>Importer le son ou la musique              | E Fractionner Ctrl+<br>Associer Ctrl+N                                                                                                    | L                       |  |  |  |  |  |
| 2. Modifier la 📀<br>vidéo                                                              | Déplacer vers la gauche Ctrl+Maj+I<br>Déplacer vers la droite Ctrl+Maj+I                                                                             | B                       |  |  |  |  |  |
| Afficher les collections<br>Afficher les effets vidéo                                  | Propriétés                                                                                                    | _                       |  |  |  |  |  |
| Créer des titres ou des génériques<br>Réaliser une vidéo automatique<br>3. Terminer la | Tom Clancy's Rainbow Six<br>Siege_20151209093217 003                                                                                                 |                         |  |  |  |  |  |

Effacez alors la partie que vous ne voulez pas garder.

Après, vous pouvez vouloir ajouter un titre à votre vidéo. Dans la liste des fonctions, cliquez sur « **Créer des titres ou des génériques** ». L'image suivante apparaît :

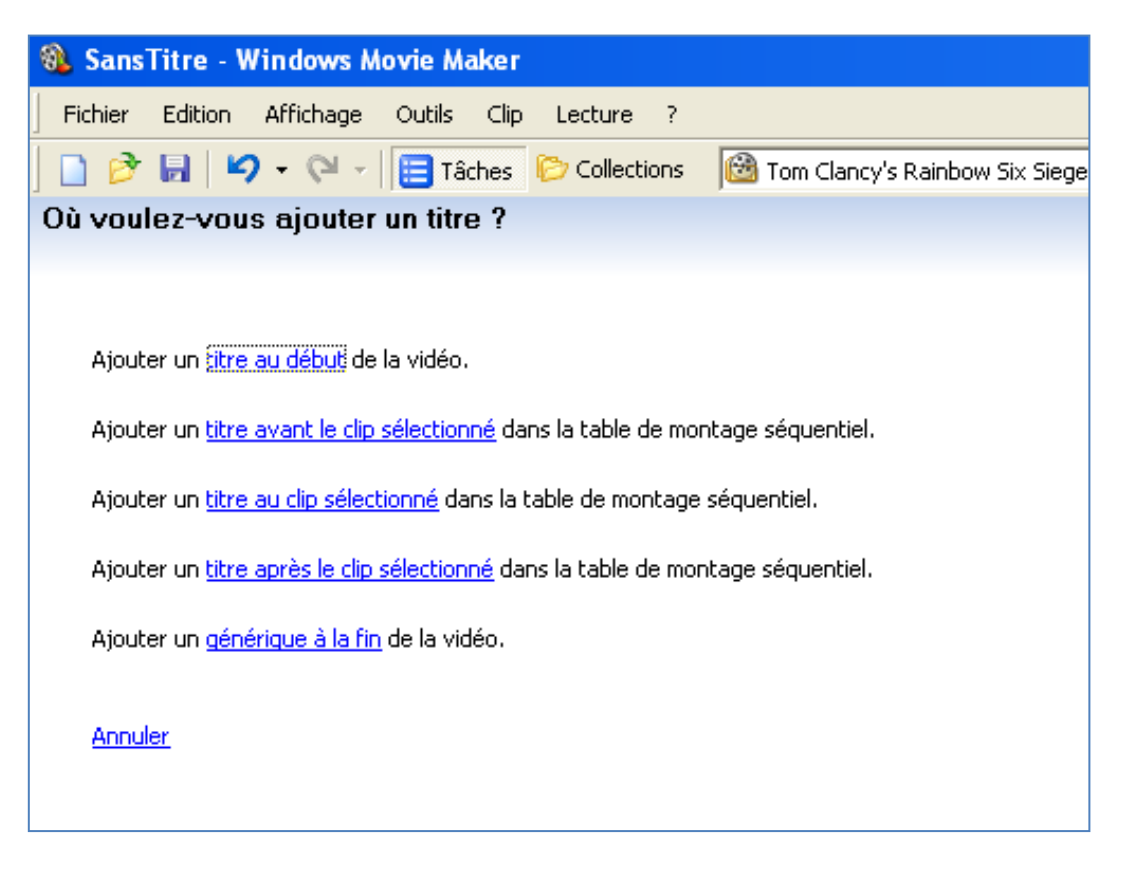

Vous trouverez sur Internet cinquante tutos sur **Movie Maker** si vous souhaitez approfondir la gestion des titres, des sous-titres, des génériques de fin et des transitions.

Attention, la version **Windows XP** de **Movie Maker** comporte une petite erreur dans l'image ci-dessous. Il n'y a pas de bouton « **Terminé** ». Il faut cliquer sur « **Ajouter un titre à la vidéo** » pour enregistrer son titre :

| 🎕 R6S tuto - Windows Movie Maker                 |                                      |                                     |
|--------------------------------------------------|--------------------------------------|-------------------------------------|
| Fichier Edition Affichage Outils Clip Lecture ?  |                                      |                                     |
| 📘 📄 🤌 🔚 🛛 🗸 🍽 🗸 🗎 📴 Tâches 🜔 Collections         | 🙆 Tom Clancy's Rainbow Six Siege_20: | 151209093217 ( 💌 🎓 🛤 🔛              |
| Entrez le texte du titre                         |                                      | Apparition, disparition en fondu    |
| Cilquez sui remine pour ajourene une a la video. |                                      |                                     |
|                                                  |                                      |                                     |
| Ceci est mon titre                               | <u>_</u>                             |                                     |
|                                                  |                                      |                                     |
| (c) 2016 Les Publications du Marcel              | ▼                                    | Ceci est mon titre                  |
|                                                  |                                      |                                     |
|                                                  | <b>v</b>                             |                                     |
|                                                  |                                      | (c) 2016 Les Publications du Marcel |
| Ajouter un titre à la vidéo                      | Annuler                              |                                     |
|                                                  |                                      |                                     |
| Options supplémentaires :                        |                                      |                                     |
| Modifier l'animation du titre                    |                                      |                                     |
| Modifier la police et la couleur du texte        |                                      |                                     |
|                                                  |                                      |                                     |

Quant vous êtes satisfait de votre montage, enregistrez votre projet. Par défaut, un projet **Movie Maker** a pour extension .mswmm (*Microsoft Windows Movie Maker*) :

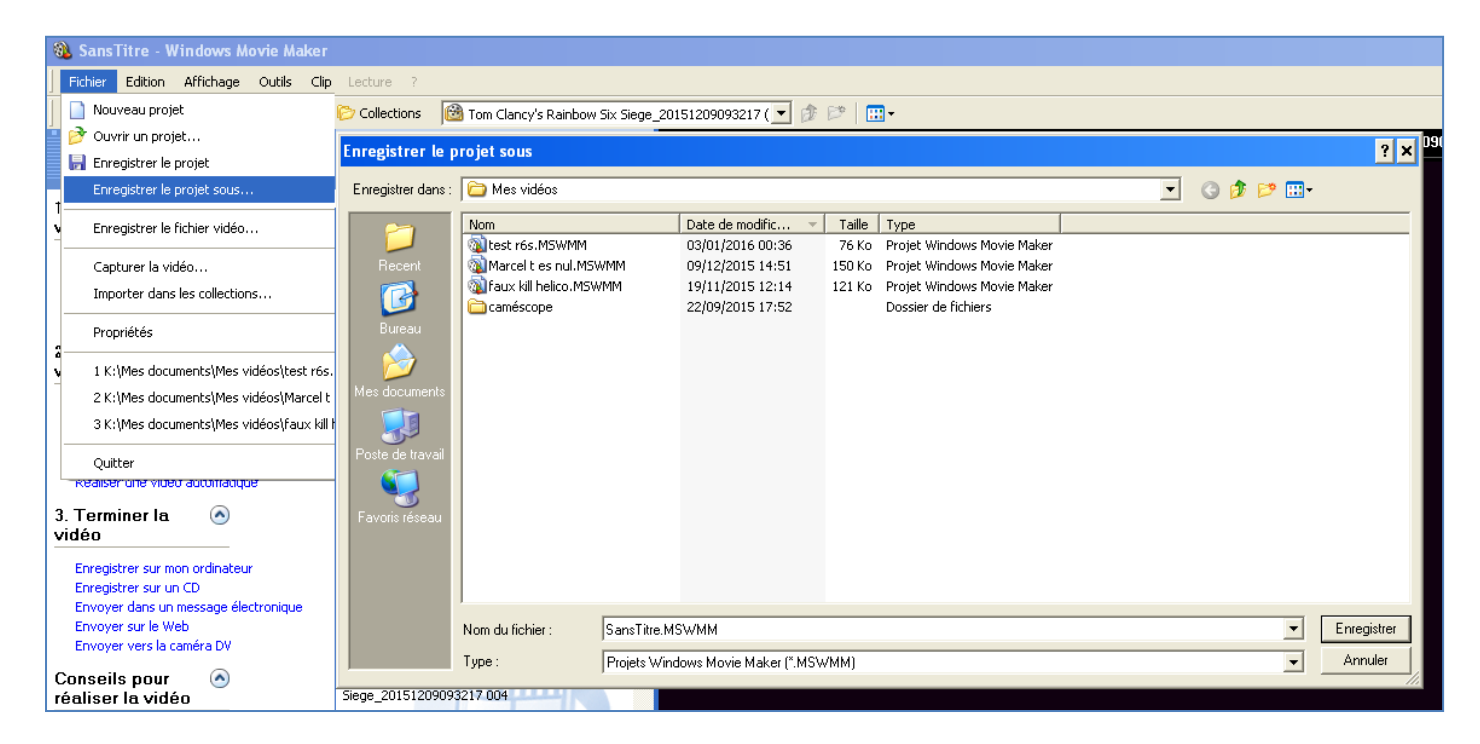

Ensuite, allez dans « **Propriétés** » et définissez quelques paramètres d'information pour le clip que vous venez de produire :

| 🎕 R6S tuto - Windows Movie Maker 🛛                                                                                    |                    |                                                  |
|----------------------------------------------------------------------------------------------------|--------------------|--------------------------------------------------|
| Fichier Edition Affichage Outils Clip                                                                                 | Lecture ?          |                                                  |
| 📔 📄 Nouveau projet                                                                                                    | Ctrl+N             |                                                  |
| 🧧 彦 Ouvrir un projet                                                                                                  | Ctrl+O o           | Général                                          |
| 📄 Enregistrer le projet                                                                                               | Ctrl+S : p         | Titre : R65 tuto                                 |
| Enregistrer le projet sous                                                                                            | F12                |                                                  |
| Enregistrer le fichier vidéo                                                                                          | Ctrl+P             | Marcel : http://rainbow-six-siege.rorumactir.org |
| Capturer la vidéo                                                                                                    | Ctrl+R             | Durée : 00:01:40,64                              |
| Importer dans les collections                                                                                         | Ctrl+I             | Copyright :                                      |
| Propriétés                                                                                                    | 1b0<br>(32         | Classification :                                 |
| 1 K:\Mes documents\Mes vidéos\R65 tuto.                                                                               | .MSWMM             | Description :                                    |
| 2 K:\Mes documents\Mes vidéos\test r6s.M                                                                              | MSWMM              |                                                  |
| 3 K:\Mes documents\Mes vidéos\Marcel t e                                                                              | es nul.MSWMM       |                                                  |
| 4 K:\Mes documents\Mes vidéos\faux kill h                                                                             | elico.MSWMM        |                                                  |
| Quitter                                                                                                    |                    |                                                  |
| 3. Terminer la 💿<br>vidéo                                                                                             | Siege_201512090932 |                                                  |
| Enregistrer sur mon ordinateur<br>Enregistrer sur un CD<br>Envoyer dans un message électronique<br>Envoyer sur le Web |                    | OK Annuler Appliquer                             |
| Envoyer vers la caméra DV                                                                                             |                    |                                                  |

Ces informations apparaîtront dans Windows Media Player.

Il est temps maintenant de sauvegarder votre montage sous la forme d'un fichier vidéo. Cliquez sur « **Enregistrer sur mon ordinateur** ». Vous obtenez ceci :

| 🐞 R6S tuto - Windows Movie Maker                                                                                                    |                                                                               |           |
|----------------------------------------------------------------------------------------------------|-------------------------------------------------------------------------------|-----------|
| Fichier Edition Affichage Outils Clip                                                                                                    | Lecture ?                                                                     |           |
| 📄 🤌 🖬 🛛 🌳 🗸 🖓 🖓 🖓                                                                                                    | 🜔 Collections 🛛 🔞 Tom Clancy's Rainbow Six Siege_20151209093217 ( 💌 🎓 🗁 🛛 🖽 🕶 |           |
|                                                                                                    | Assistant Enregistrement de la vidéo                                          | ×         |
| Tâches de la vidéo ×                                                                                                    | Fichier vidéo enregistré                                                      |           |
| 1. Capturer la 💿<br>vidéo                                                                                                    | Entrez les informations du fichier vidéo enregistré.                          | 100 - C   |
| Capturer à partir du périphérique vidéo<br>Importer la vidéo<br>Importer des photos<br>Importer le son ou la musique                                            | 1. Entrer un nom de fichier pour la vidéo enregistrée.<br>R6S tuto_0001       |           |
| 2. Modifier la 🔗<br>vidéo                                                                                                    | 2. Choisir un emplacement pour enregistrer la vidéo.                          | Parcourir |
| Afficher les collections<br>Afficher les effets vidéo<br>Afficher les transitions vidéo<br>Créer des titres ou des génériques<br>Réaliser une vidéo automatique |                                                                               |           |
| 3. Terminer la 💿<br>vidéo                                                                                                    |                                                                               |           |
| Enregistrer sur mon ordinateur<br>Enregistrer sur un CD<br>Envoyer dans un message électronique<br>Envoyer sur le Web<br>Envoyer vers la caméra DV              |                                                                               |           |
| Conseils pour 🙆<br>réaliser la vidéo                                                                                                    |                                                                               |           |
| Capture de la vidéo<br>Modification des clips                                                                                                    | < Précédent Suivant >                                                         | Annuler   |

## Choisissez la qualité de votre fichier résultat :

| 🚳 R6S tuto - Windows Movie Maker                                                                                                    |                                                                                                    |                                                                                                    |
|----------------------------------------------------------------------------------------------------|----------------------------------------------------------------------------------------------------|----------------------------------------------------------------------------------------------------|
| Fichier Edition Affichage Outils Clip                                                                                                    | Lecture ?                                                                                                    |                                                                                                    |
| 📄 🤌 🔚 🖌 🕶 🖓 🗸 🗎 Tâches                                                                                                    | Collections 🔯 Tom Clancy's Rainbow Six Siege_20151209                                                                                                    | 9093217 ( 🔽 🎓 🖻   🛄 -                                                                                                    |
|                                                                                                    | Assistant Enregistrement de la vidéo                                                                                                    | ×                                                                                                    |
| Tâches de la vidéo ×<br>1. Capturer la<br>vidéo                                                                                                    | Configuration de la vidéo<br>Sélectionnez la configuration à utiliser pour enregistrer la<br>fichier de la vidéo enregistrée.                                                                                      | vidéo. Cette configuration détermine la qualité et la taille de                                                                               |
| Capturer à partir du périphérique vidéo<br>Importer la vidéo<br>Importer des photos<br>Importer le son ou la musique                               | Qualité optimale pour la lecture sur mon ordinateur (recor     Ajuster à la taille du fichier :     16      M     Autres paramètres :     Vidéo de qualité supérieure (PAL)                                        | nmandé)                                                                                                    |
| 2. Modifier la<br>vidéo  Afficher les collections  Afficher les effets vidéo  Afficher les transitions vidéo                                       | Afficher moins de choix                                                                                                    |                                                                                                    |
| Réaliser une vidéo automatique 3. Terminer la  vidéo                                                                                               | Détails de la configuration                                                                                                    | Taille du fichier vidéo                                                                                                    |
| Enregistrer sur mon ordinateur<br>Enregistrer sur un CD<br>Envoyer dans un message électronique<br>Envoyer sur le Web<br>Envoyer vers la caméra DV | Type de fichier : WMV (Windows Media Video)<br>Vitesse de transmission : Vitesse de transmission variable<br>Taille de l'affichage : 720 x 576 pixels<br>Rapport hauteur-largeur : 16:9<br>Images par seconde : 25 | La taille du fichier vidéo variera en fonction du contenu de la vidéo enreg<br>Espace disque disponible estimé sur le lecteur K:<br>250,78 Go |
| Conseils pour 📀<br>réaliser la vidéo                                                                                                    |                                                                                                    |                                                                                                    |
| Capture de la vidéo<br>Modification des clips<br>Ajout de titres, d'effets, de transitions                                                         |                                                                                                    | < Précédent Suivant > Annuler                                                                                                    |

Cliquez sur « Suivant », l'enregistrement de votre fichier résultat démarre :

| Assistant Enregistrement de la vidéo                                     | ×       |
|--------------------------------------------------------------------------|---------|
| Enregistrement de la vidéo<br>L'enregistrement de la vidéo est en cours. |         |
| Enregistrement de la vidéo en cours                                      |         |
|                                                                          |         |
| 3 minutes restantes                                                      | 5%      |
| Nom du fichier vidéo :                                                   |         |
| R65 tuto_0001                                                            |         |
| Destination :                                                            |         |
| K:\Mes documents\Mes vidéos\                                             |         |
|                                                                          |         |
|                                                                          |         |
|                                                                          |         |
|                                                                          |         |
|                                                                          |         |
|                                                                          |         |
| < Précédent Suivant >                                                    | Annuler |

Quand il est terminé, vous devez avoir dans votre répertoire les fichiers suivants :

| 🗁 K:Wes documentsWes vidéos                           |                        |            |                                   | - 🗆 X    |
|-------------------------------------------------------|------------------------|------------|-----------------------------------|----------|
| Fichier Edition Affichage Favoris Outils ?            |                        |            |                                   | <b>.</b> |
| 😋 Précédente 👻 🕤 🤌 Rechercher 🖗 Dossiers 🕼 🎲 🗙 🍤 💷    |                        |            |                                   |          |
| Adresse C K:\Mes documents\Mes vidéos                 |                        |            | •                                 | 🔁 ок     |
| Nom                                                   | Date de modification 🔻 | Taille     | Туре                              |          |
| R6S tuto.MSWMM                                        | 05/01/2016 16:33       | 211 Ko     | Projet Windows Movie Maker        |          |
| R65 tuto_0001.wmv                                     | 05/01/2016 16:22       | 17 503 Ko  | Fichier audio/vidéo Windows Media |          |
| 📕 🔳 Tom Clancy's Rainbow Six Siege_20151209093217.wmv | 05/01/2016 15:19       | 732 878 Ko | Fichier audio/vidéo Windows Media |          |
| Tom Clancy's Rainbow Six Siege_20151209093217.mp4     | 09/12/2015 14:09       | 747 644 Ko | MPEG-4 Movie                      |          |

qui sont :

- le fichier projet
- le fichier résultat
- le fichier source converti
- le fichier source original

Résultat ici : <u>https://www.youtube.com/embed/xXj-KbvKA7U?rel=0</u>

Voili voilà.

Pouvez sortir. 😳

Version 1.1-0 du 6 janvier 2016 © 2016 Les Publications du Marcel - <u>http://rainbow-six-siege.forumactif.org</u> Par « Marcel Bigeard » aka Didier Morandi (didier.morandi@gmail.com)